# Online classes can be intimidating for any student however, if the right tools are put into place, you can succeed as a student in any environment!

Tips and Tricks to Succeed:

- 1. Check your canvas regularly; this is likely where your professor will post updates on the course
- 2. Stay organized
  - Use a planner or google calendar to keep track of your important due dates, lecture times, and other obligations
- 3. Take good notes!
  - Make sure your notes are functional and organized
  - Try using active note taking strategies, such as graphic organizers or concept maps, after class to reorganize and simplify your in-class notes
- 4. Communicate with your professor
  - If you are having any problems with your course, academically or technologically, reach out to your professor early in the semester so that they can help you
- 5. Understand the layout of Canvas
  - The rest of this guide is here to help you understand Canvas and it's different functions, especially in the context of an online class. Keep reading!

First, make sure you login to canvas using your netid and password.

When you login, you will see a screen similar to this:

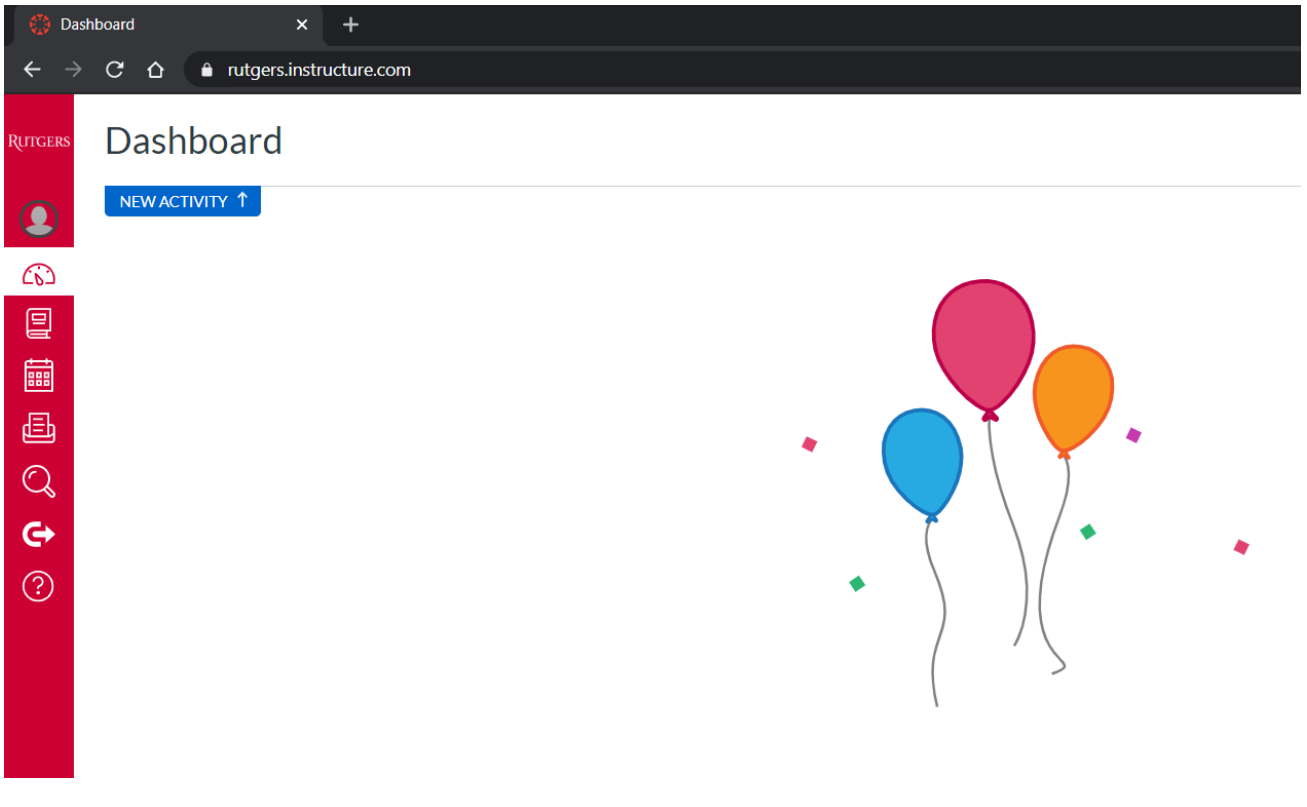

Click on the book icon to access your courses:

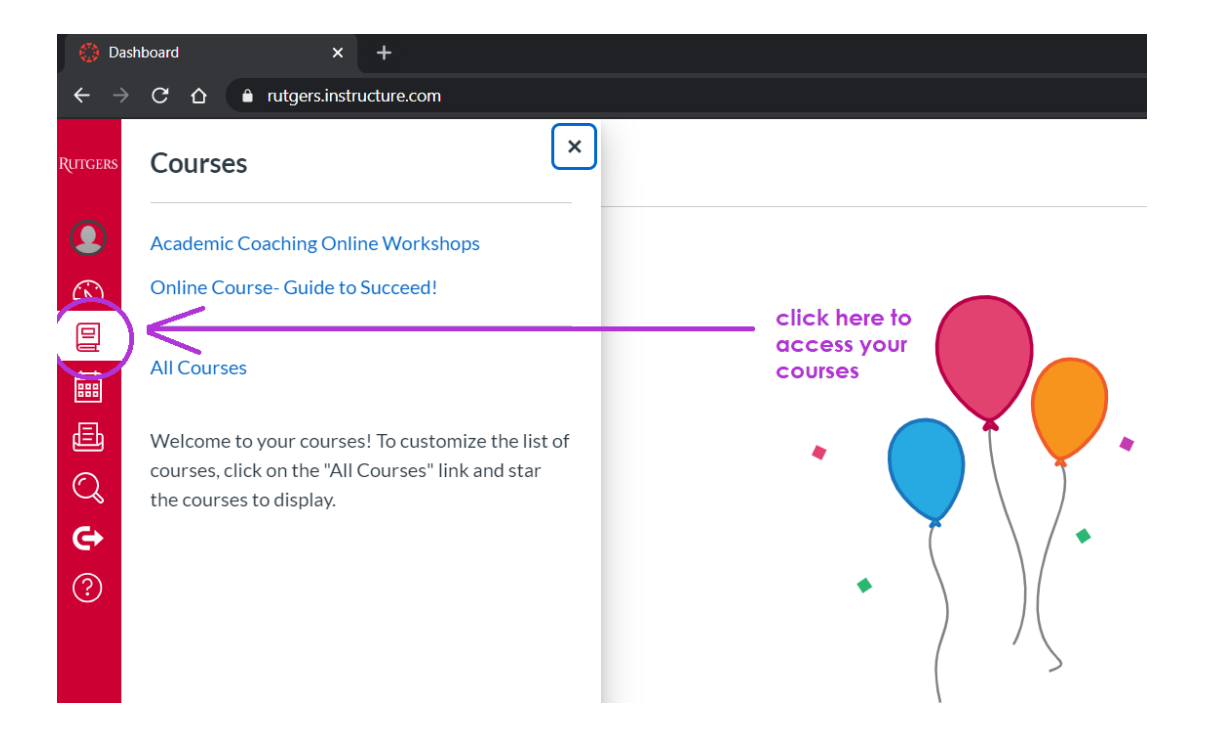

Today, we will be going through the "Online Course- Guide to Succeed" course. Therefore, we will click on that course heading. Once we have done that we should be brought to the course home, displayed below:

| Sandbox - Me          | elissa Snov         | w⇒ Syllal                     | bus                                                                                                    |               | ç  | Search                                         | Q   |
|-----------------------|---------------------|-------------------------------|----------------------------------------------------------------------------------------------------|---------------|----|------------------------------------------------|-----|
| Home<br>Announcements | Or                  | nline C                       | ourse- Guide to Succeed!                                                                                            | Jump to Today |    | 교 View Course Stream                           |     |
| Assignments           | Weld                | ome to ou                     | r online course taking place this fall semester!                                                                    |               |    |                                                |     |
| Discussions<br>Grades | My n<br><u>exam</u> | ame is Mel<br><u>ple@echo</u> | lissa and I will be your professor this semester. Any questions or concerns and you can email me at<br>rutgers.edu. |               | То | ပ္ View Course Notificatio                     | ons |
| People                | We v                | vill have ho<br>e will also l | mework (worth 10 points) and discussion threads (worth 5 points) due each week.                                     |               | ¢1 | Welcome!                                       | ×   |
| Files<br>Syllabus     | Our                 | tentative c                   | ourse schedule is as follows:                                                                                       |               | P  | Homework 1<br>10 points                        | ×   |
| Quizzes<br>Modules    | Lec                 | Date                          | Topic                                                                                                    |               | ē. | What is your major and wh<br>5 points          | ×   |
| Conferences           | 2                   | F 9/11                        | Microbial Cell Structure and Function                                                                               |               | ş  | Sep 18 at 11:59pm  <br>Modern Science Developm | ×   |
| Chat                  | 3                   | T 9/15                        | Microbial Metabolism                                                                                                |               | P  | 5 points  <br>Sep 25 at 11:59pm                | ×   |
| Proctortrack          | 4                   | F 9/18                        | Molecular Information Flow and Protein Processing                                                                   |               | 2  | 10 points  <br>Sep 25 at 11:59pm               |     |
| Rutgers Libraries     | 5                   | T 9/22                        | Microbial Growth                                                                                                    |               | P  | Essay 1<br>50 points  <br>Sep 30 at 11:59pm    | ×   |

On the left hand side, we will see a list of different things available in this course. Some important ones to keep in mind are **announcements**, assignments, discussions, grades, files, syllabus, quizzes, modules, etc.

This course displays the syllabus as the home page but this is not the case for all courses.

On the left hand side, your **"To Do"** list is displayed. You can find upcoming assignments, discussion threads, and quizzes here, as well as recent announcements.

#### **ANNOUNCEMENTS TAB**

| Home                         | All Search                                                                                                    | Q                      |
|------------------------------|----------------------------------------------------------------------------------------------------|------------------------|
| Announcements<br>Assignments | announcements made by your<br>professor or TA can be found under this<br>tab,                                            | External Feeds         |
| Discussions                  | Welcome!                                                                                                    |                        |
| Grades                       | MS All Sections                                                                                                    | Posted on:             |
| People                       | Hi all! Welcome to our online course this semester! I am excited to get to know you all and work together this semester. | May 17, 2020 at 3:54pm |
| Files                        |                                                                                                    |                        |
| Syllabus                     |                                                                                                    |                        |
| Quizzes                      |                                                                                                    |                        |
| Modules                      |                                                                                                    |                        |
| Conferences                  |                                                                                                    |                        |
| Collaborations               |                                                                                                    |                        |
| Chat                         |                                                                                                    |                        |
| Proctortrack                 |                                                                                                    |                        |
| Google Drive                 |                                                                                                    |                        |
|                              |                                                                                                    |                        |

Announcements made by your professor or TA can be found by clicking on the announcements tab on the left hand side of the screen. Your professor may announce things like new assignments, exam dates, extensions on assignments, etc.

Check the announcements tab regularly to get important updates from your professor throughout the semester. I would recommend checking this every day.

| Home                                   | Search for Assignment SHOW BY DATE SHOW BY DATE                                    | ГYРI |
|----------------------------------------|------------------------------------------------------------------------------------|------|
| Announcements                          |                                                                                    |      |
| Assignments                            |                                                                                    |      |
| Discussions                            | Upcoming Assignments                                                               |      |
| Grades                                 |                                                                                    |      |
| People                                 | Homework 1           Not available until Sep 11   Due Sep 16 at 11:59pm   -/10 pts |      |
| Files                                  | — What is your major and why did you choose it?                                    |      |
| Syllabus                               | Due Sep 18 at 11:59pm     -/5 pts                                                  |      |
| Quizzes                                | FU Modern Science Developments                                                     |      |
| Modules                                | Due Sep 25 at 11:59pm   -/5 pts                                                    |      |
| Conferences                            | E Homework 2                                                                       |      |
| Collaborations                         | Due Sep 25 at 11:59pm   -/10 pts                                                   |      |
| Chat                                   | Essay 1                                                                            |      |
| Proctortrack                           | Due sep so at 11:37pm   730 pts                                                    |      |
| Google Drive                           | X Exam 1<br>Not available until Oct 11   Due Oct 13 at 11:59pm   -/50 pts          |      |
| Rutgers Libraries                      | Exam 2. Paquiras Perpendus Lesk Deuro Provisor                                     |      |
| Search                                 | Not available until Nov 8   Due Nov 10 at 11:59pm                                  |      |
| Student Instructional<br>Rating Survey | X Exam 3<br>Not available until Dec 13   Due Dec 15 at 11:59pm                     |      |

## ASSIGNMENTS TAB

Under the assignments tab, you can find important due dates for the semester. Your professor may update this periodically, so make sure to check this regularly. You can find discussion threads, homework assignments, essay due dates, and quiz due dates under this tab.

At the beginning of the semester, I would suggest getting a planner or using google calendar to put the due dates of all major assignments into to keep you on top of your schoolwork.

Check this tab at least every 3 days to once a week for updates as your professor may add an assignment at any time.

## **DISCUSSIONS TAB**

| Home                  | All Search                                    | by title or author                                                       | Q + <u>Discussion</u> 鐐    |
|-----------------------|-----------------------------------------------|--------------------------------------------------------------------------|----------------------------|
| Announcements         |                                               |                                                                          |                            |
| Assignments           | ✓ Discussions                                 |                                                                          | Ordered by Recent Activity |
| Discussions<br>Grades | What is your major and why did you choose it? | Click on individual discussion to view the thread and classmates replies | Due Sep 18 at 11:59pm      |
| People                | Modern Science Developments                   |                                                                          | п                          |
| Files                 | •                                             |                                                                          | Due Sep 25 at 11:59pm      |
| Syllabus              |                                               |                                                                          |                            |
| Quizzes               |                                               |                                                                          | Ordered by Recent Activity |
| Modules               |                                               |                                                                          |                            |
| Conferences           | r <del>e</del>                                |                                                                          |                            |
| Collaborations        |                                               |                                                                          |                            |
| Chat                  |                                               |                                                                          |                            |
| Proctortrack          |                                               |                                                                          |                            |
| Google Drive          | You currently                                 | have no discussions with closed comments                                 |                            |
| Rutgers Libraries     |                                               |                                                                          |                            |

Under the discussions tab, you can see the discussion threads that your professor has posted. To view details and your classmate's replies, you can click on the individual discussion. We will now take a look at the discussion labeled "Modern Science Developments" in this course.

Try to check this tab at least once or twice a week! Often times, discussion threads will be done once a week.

|                                                                                                    | :          |
|----------------------------------------------------------------------------------------------------|------------|
| This is a graded discussion: 5 points possible                                                                                                    | due Sep 25 |
| Modern Science Developments<br>MELISSA SNOW                                                                                                    |            |
| Research one scientific development made in the last 20 years and write about what you think its implications are or on society. Your post is due 11:59 PM on Friday. | will be    |
| Reply to at least two of your classmates posts by the Sunday at 11:59 PM of the week this discussion was due.                                                         |            |
| Search entries or author Unread                                                                                                    | ubscribe   |
| ← <u>Reply</u>                                                                                                    |            |

The instructions for the discussion post are now listed. Once a classmate posts, you can reply to their post. Often, professors will ask you to make your post by a certain date and to reply to one or more peer's posts by a later date.

#### **GRADES TAB**

| Home                                        | Grades for Test Student                       |                   |        |       |        | Print Grades |
|---------------------------------------------|-----------------------------------------------|-------------------|--------|-------|--------|--------------|
| Announcements<br>Assignments<br>Discussions | Arrange By Due Date                           |                   |        |       |        |              |
| Grades                                      | Name                                          | Due               | Status | Score | Out of |              |
| Files                                       | Homework 1                                    | Sep 16 by 11:59pm |        | -     | 10     |              |
| Syllabus<br>Quizzes                         | What is your major and why did you choose it? | Sep 18 by 11:59pm |        | -     | 5      |              |
| Modules<br>Conferences                      | Modern Science Developments                   | Sep 25 by 11:59pm |        | -     | 5      |              |
| Collaborations<br>Chat                      | Homework 2                                    | Sep 25 by 11:59pm |        | -     | 10     |              |
| Proctortrack<br>Google Drive                | <u>Essay 1</u>                                | Sep 30 by 11:59pm |        | -     | 50     |              |
| Rutgers Libraries<br>Search                 | <u>Exam 1</u>                                 | Oct 13 by 11:59pm |        | -     | 50     |              |
| Student Instructional<br>Rating Survey      | Exam 2- Requires Respondus LockDown Browser   | Nov 10 by 11:59pm |        | -     | 0      |              |

Under the grades tab, you should be able to find your grades for a given semester.

Check your grades a couple of days after each assignment, quiz, or exam is due to see what your standing in the class is.

## FILES TAB

| Home             | Sandbox - Melissa Snow > Files                                            | 5           |                     |              |               |
|------------------|---------------------------------------------------------------------------|-------------|---------------------|--------------|---------------|
| Announcements    |                                                                           |             |                     |              |               |
| Assignments      | Search for files                                                          | Q           | 0 items selected    |              |               |
| Discussions      |                                                                           | Name        |                     | Data Created | Data Madified |
| Grades           | <ul> <li>Online Course-Guide to Succeed:</li> <li>Course image</li> </ul> |             |                     | Date Created |               |
| People           |                                                                           | <u>cour</u> | <u>se image</u>     | 2:27pm       |               |
| Files            |                                                                           | Hom         | ework 1.docx        | 2:32pm       | 2:32pm        |
| Syllabus         |                                                                           | Lect        | <u>ure 1.mp4</u>    | 3:36pm       | 3:36pm        |
| Quizzes          |                                                                           |             |                     |              |               |
| Modules          |                                                                           |             |                     |              |               |
| Conferences      |                                                                           |             |                     |              |               |
| Collaborations – |                                                                           |             | A 11 N A - 1711     |              |               |
| Chat             |                                                                           |             | <u>All My Flies</u> |              |               |

Under the files tab, you will be able to find all uploaded files for a given course. These files are also usually posted elsewhere (such as assignments, announcement, and modules).

### SYLLABUS TAB

| Home                     | Co                   | urse S                         | yllabus                                                                                                    | Jump to Today |
|--------------------------|----------------------|--------------------------------|----------------------------------------------------------------------------------------------------|---------------|
| Announcements            |                      |                                |                                                                                                    |               |
| Assignments              | Welco                | ome to our                     | online course taking place this fall semester!                                                                     |               |
| Discussions              | My na<br><u>exam</u> | ame is Mel<br><u>ple@echo.</u> | issa and I will be your professor this semester. Any questions or concerns and you can email me at<br>rutgers.edu. |               |
| Grades                   | Wew                  | vill have ho                   | mework (worth 10 points) and discussion threads (worth 5 points) due each week.                                    |               |
| People                   | There                | e will also b                  | e 3 exams (worth 50 points) and 2 essays (worth 30 points) over the course of this semester.                       |               |
| Files                    | Our te               | entative co                    | purse schedule is as follows:                                                                                      |               |
| Syllabus<br>Quizzes      | Lec                  | Date                           | Торіс                                                                                                    |               |
| Modules                  | 1                    | T 9/8                          | Introduction and The Microbial World                                                                               |               |
| Conferences              | 2                    | F 9/11                         | Microbial Cell Structure and Function                                                                              |               |
| Chat                     | 3                    | T 9/15                         | Microbial Metabolism                                                                                               |               |
| Proctortrack             | 4                    | F 9/18                         | Molecular Information Flow and Protein Processing                                                                  |               |
| Google Drive             | r                    | T 0/00                         | Mineshiel Consulta                                                                                                 |               |
| <b>Rutgers Libraries</b> | 5                    | 1 9/22                         | MICrodial Growth                                                                                                   |               |

Under the syllabus tab, you can often find things like a tentative lecture schedule, course overview, your professor's email, etc.

Your professor may also upload the syllabus as a document instead of posting it directly to canvas.

Check this page at the beginning of the semester to see what to expect in each of your online courses.

# **QUIZZES TAB**

| Home              | Search for Quiz                                                                                         |
|-------------------|----------------------------------------------------------------------------------------------------|
| Announcements     |                                                                                                    |
| Assignments       |                                                                                                    |
| Discussions       | <ul> <li>Assignment Quizzes</li> </ul>                                                                  |
| Grades            |                                                                                                    |
| People            | Exam 1<br>Not available until Oct 11   Due Oct 13 at 11:59pm   50 pts   2 Questions                     |
| Files<br>Syllabus | Exam 2- Requires Respondus LockDown Browser           Not available until Nov 8   Due Nov 10 at 11:59pm |
| Quizzes           | Image: Second state     Exam 3       Not available until Dec 13   Due Dec 15 at 11:59pm                 |
| Conferences       |                                                                                                    |
| Collaborations    |                                                                                                    |

Under the quizzes tab, you may find exams or quizzes. Some quizzes may require LockDown Browser or ProctorTrack so please check with your professor before taking any exams or quizzes.

Quizzes may have a window of time or a specific time at which you need to complete them by. This information should be listed on this page.

#### **MODULES TAB**

| Assignments           |                                                    |
|-----------------------|----------------------------------------------------|
| Discussions           | ✓ Introduction and the Microbial World 9/8/2020    |
| Grades                |                                                    |
| People                | Lecture 1.mp4                                      |
| Files                 |                                                    |
| Syllabus              |                                                    |
| Quizzes               | Microbial Cell Structure and Function 9/11/2020    |
| Conferences           | B Homework 1                                       |
| Collaborations        | 56 10 1 10 pts                                     |
| Chat                  |                                                    |
| Proctortrack          |                                                    |
| Google Drive          | <ul> <li>Microbial Metabolism 9/15/2020</li> </ul> |
| Rutgers Libraries     |                                                    |
| Search                |                                                    |
| Student Instructional |                                                    |
| Madia Callery         | Microbial Growth 9/22/2020                         |
| Media Gallery         |                                                    |
| My Media              | Ber Homework 2<br>Sep 25   10 pts                  |
|                       | Essav 1<br>Sep 30   50 pts                         |

You will find a lot of important information under the modules tab typically.

Your professor may post lecture notes, homework assignments, essay assignments, etc. here.

Additionally, if your class is not doing simultaneous lectures, your professor may upload lecture videos here or under files.

You should check your modules page at least once of twice a week. This page can be updated on a weekly basis.

## **CONFERENCES TAB**

| Home           |   | i                                                                                                    |
|----------------|---|----------------------------------------------------------------------------------------------------|
| Announcements  |   | Canvas Conferences (Big Blue Button) Use Guidelines                                                                                                    |
| Assignments    |   | - Upload PDFs of PowerPoint slides and presentations.                                                                                                    |
| Discussions    |   | - Do not share desktop.                                                                                                    |
| Grades         |   | - Limit the number of participants to NO MORE THAN 100 users in a conference.                                                                                      |
| People         |   | - All participants can view the Moderator web camera.                                                                                                    |
| Pages @        | в | - Viewing participant webcams is limited to the Moderator. Moderator privileges may be passed to other conference participants so they can share their web camera. |
| Files          |   | - In breakout rooms, webcams can be shared among all participants.                                                                                                 |
| Syllabus       |   |                                                                                                    |
| Outcomes @     | б |                                                                                                    |
| Rubrics        |   |                                                                                                    |
| Quizzes        |   |                                                                                                    |
| Modules        |   | New Conterences                                                                                                    |
| Conferences    | > | Lecture 1 - 9/8/2020 In Progress                                                                                                    |
| Collaborations |   |                                                                                                    |
| Chat           |   |                                                                                                    |
| Attendance     |   | Concluded Conferences                                                                                                    |
| Proctortrack   |   |                                                                                                    |

Under the conferences tab is where you can access simultaneous lectures by your professor. On the day of lecture, your professor will create a conference. You can click the **join** button and you will be redirected to "Big Blue Button" where your lecture will take place. You can choose to join with or without your microphone.

If your professor is doing simultaneous lectures, you should be checking this tab every time a lecture is scheduled. Attending class weekly and on time is the first step to success!

When in doubt with a course or where to access certain information, try reaching out to a classmate or to the professor directly. Good luck with your online course this term!